## How to start your application to a Post-Master program

If your personal details are not yet in our administrative system (you have never been a student/or applied at Tilburg University before)

• Please click the link below

OSIRIS Application - Student Applicationsystem (uvt.nl)

• Choose your language and click the link 'No previous encounters with Tilburg University and you wish tot apply for a Postmaster Accountancy program?'

| TILBURG +                                                                                                    | Understanding Society                                                            |
|----------------------------------------------------------------------------------------------------|----------------------------------------------------------------------------------|
|                                                                                                    |                                                                                  |
| Help                                                                                                    | Student Applicationsystem                                                        |
| Please complete the applications with relevant informa<br>NB. Your user name contains your first initial, your last<br>Language choice | ation as asked in the outstanding processes.<br>t name and a number. Eg. JDoe251 |
| User name                                                                                                    | New login details for (former) applicants/students of Tilburg University         |
| Password                                                                                                    | Change password                                                                  |
| Login<br>No previous encounters with Tilburg University an                                                                             | id you wish to apply for a Postmaster Accountancy program?                       |

• Answer the question 'Have you previously applied to or studied at Tilburg University?' with NO

## • Fill out the Personal Details and Contact Details

• Choose the Postmaster program you want to apply for and click 'Create Account'

| <ul> <li>assess your applie</li> <li>Complete and chi</li> <li>Upload the docum</li> <li>Upload the docum</li> <li>emember to submit</li> <li>lease note the follow</li> <li>Only PDF docum</li> <li>The maximum siz</li> <li>You cannot uploa</li> </ul> | ation for admission, you n<br>the your educational backgrou-<br>tents required for Tilburg Univ<br>your application in this sy-<br>ving:<br>ants can be uploaded.<br>the of a PDF document is: 10 M<br>in more than one PDF file, 20 M | must complete the following steps:<br>und.<br>versity to assess your application.<br>vstem BEFORE the deadline for your program of study.<br>//B<br>. Transcript of Records. Please scan all pages of your Transcript (including the back | if there is               |
|----------------------------------------------------------------------------------------------------|----------------------------------------------------------------------------------------------------|----------------------------------------------------------------------------------------------------|---------------------------|
| information on the<br>ou do not have to co<br>f the screen) and re                                                                                                    | back of the Transcript) into o<br>mplete your application in<br>urn to it later. However, pl                                                                                                    | ne PDF document.<br>n one go. You can save your application at any time by clicking on SAVE (<br>lease make sure that you submit your application before the deadline give                                                                | bottom left<br>n for your |
| rogram of study.                                                                                                    |                                                                                                    |                                                                                                    |                           |
| rogram of study.<br>ersonal details<br>Family name<br>Prefixes<br>First names<br>Name (as known by)<br>Gender<br>Preferred language                                                                                                    | **<br>**<br>* Make a choice ¥<br>* [English ¥]                                                                                                    | Date of birth     *    (dd/mm/yyyy)       Country of birth     *        Place of birth     *        Nationality     *        Second nationality     Make a choice                                                                         |                           |
| rogram of study.<br>ersonal details<br>Family name<br>Prefixes<br>First names<br>Name (as known by)<br>Gender<br>Preferred language<br>ontact details                                                                                                    | * * * * Make a choice  * English *                                                                                                    | Date of birth     * (dd/mm/yyyy)       Country of birth     * (Make a choice       Place of birth     *       Nationality     * (Make a choice       Second nationality     * (Make a choice                                              |                           |

- You can continue directly with the online application form. Fill out all details asked and submit your application.
- Should you want to pause and return to the application form later on, please use the login details to Osiris Aanmeld.
   Login details to Osiris Aanmeld have been sent automatically by email once you clicked 'Create Account'.

## If you have applied or studied at Tilburg University before

• Please click the link below

OSIRIS Application - Student Applicationsystem (uvt.nl)

• Choose your language and click the *link 'New login details for (former) applicants/students* of Tilburg University'

| em |
|----|
|    |
| ty |
|    |
|    |
|    |

• Fill out your Surname, Date of Birth and your e-mail address

| TILBURG + 🎆 + UNIVER                                           | RSITY Understanding Society                                                                                                    |                   |
|----------------------------------------------------------------|----------------------------------------------------------------------------------------------------|-------------------|
| Back Holp                                                      |                                                                                                    | New login details |
| Do you need new login details<br>otherwise you can continue us | is? Please fill out the fields below and submit. you. A new user name will only be sent if you don't provide your cu<br>Ising the old user name. | irrent user name, |
| User name (Optional)                                           |                                                                                                    |                   |
| Surname (without prefix)                                       | * Blok                                                                                                    |                   |
| Date of birth                                                  | * 04/07/1974 dd/mm/yyyy                                                                                                    |                   |
| Personal e-mail address                                        | * ghiselle@live.n                                                                                                    |                   |
|                                                                | Submit                                                                                                    |                   |
|                                                                |                                                                                                    |                   |

• Click 'Submit'

- New login details will be sent automatically to your email address.
- Please use those to login at Osiris Aanmeld

|                                                         | VERSITY                                                                   | Understanding Society                              |          |
|---------------------------------------------------------|---------------------------------------------------------------------------|----------------------------------------------------|----------|
|                                                         |                                                                           |                                                    |          |
| lelp                                                    |                                                                           |                                                    |          |
| Please complete the appl<br>NB. Your user name contains | ications with relevant informatio<br>ains your first initial, your last n | on as asked in the outsta<br>ame and a number. Eg. | in<br>JE |
| Language choice                                         | English 🗸                                                                 |                                                    |          |
|                                                         | GPIok104                                                                  |                                                    |          |
| User name                                               | OBIOK 104                                                                 |                                                    | N        |
| User name<br>Password                                   |                                                                           |                                                    | <u>N</u> |

• Once you're logged in please click 'Apply to a Postmaster Accountancy program?'

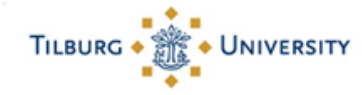

**Understanding Society** 

## Logout Help

This page shows all your application requests to Tilburg University. You can view and maintain your application process, click on 'Start/Change application process' on the right of the screen. To view the progress and status of you application process, click on 'More info'.

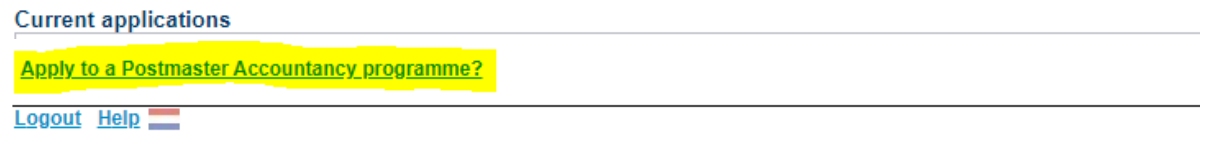

• You can continue directly with the online application form. Fill out all details asked and submit your application.

Should you want to pause and return to the application form later on, please use the login details to Osiris Aanmeld

• Don't forget to submit.